## Prerequisiti

Funzioni statistiche in matematica, uso degli strumenti base di Excel, inserimento di funzioni, inserimento di grafici.

## Progettazione del foglio di lavoro

Data una tabella di valori vogliamo calcolare il valore medio e la deviazione standard. In un secondo tempo useremo lo strumento di analisi statistica, in particolare quella descrittiva, per determinare le classi di frequenza da visualizzare nel relativo istogramma.

## Preparazione del foglio di lavoro

Aperto un nuovo foglio di lavoro inseriamo una casella di testo con il titolo del progetto: "**MEDIA E DEVIAZIONE STANDARD**". Nella cella A6 scriviamo "TABELLA DEI VALORI" e dalla cella A7 a E22 inseriamo 80 numeri interi da 1 a 99.

Calcoliamo ora il *Valore medio* dei numeri della tabella. Nella cella G6 scriviamo "**Valore medio**:" e nella cella I6 inseriamo la funzione **=Media()** per calcolare il valore medio: =MEDIA(A7:E22). Tra parentesi si trova l'intervallo delle celle dei valori di cui calcoliamo la media.

| 1  | A          | В      | С            | D              | E     | F     | G    | Н | T. |
|----|------------|--------|--------------|----------------|-------|-------|------|---|----|
| 1  |            |        |              | and the second |       |       |      |   |    |
| 2  |            | Ν      | <b>IEDIA</b> | E DEVI         | AZION | E STA | NDAR | D |    |
| 3  |            |        |              |                |       |       |      |   |    |
| 4  |            |        |              |                |       |       |      |   |    |
| 5  |            |        |              |                |       |       |      |   |    |
| 6  | TABELLA DE | VALORI |              |                |       |       |      |   |    |
| 7  | 98         | 50     | 34           | 26             | 42    |       |      |   |    |
| 8  | 12         | 89     | 93           | 45             | 78    |       |      |   |    |
| 9  | 93         | 93     | 55           | 93             | 65    |       |      |   |    |
| 10 | 1          | 29     | 95           | 1              | 7     |       |      |   |    |
| 11 | 93         | 33     | 20           | 34             | 31    |       |      |   |    |
| 12 | 1          | 60     | 50           | 16             | 21    |       |      |   |    |
| 13 | 45         | 7      | 86           | 73             | 82    |       |      |   |    |
| 14 | 18         | 15     | 31           | 40             | 78    |       |      |   |    |
| 15 | 93         | 65     | 51           | 11             | 48    |       |      |   |    |
| 16 | 17         | 94     | 45           | 64             | 33    |       |      |   |    |
| 17 | 68         | 99     | 7            | 60             | 98    |       |      |   |    |
| 18 | 69         | 13     | 22           | 63             | 16    |       |      |   |    |
| 19 | 9          | 85     | 3            | 12             | 11    |       |      |   |    |
| 20 | 41         | 7      | 14           | 29             | 22    |       |      |   |    |
| 21 | 71         | 80     | 2            | 4              | 77    |       |      |   |    |
| 22 | 7          | 41     | 16           | 8              | 45    |       |      |   |    |
| 23 |            |        |              |                |       |       |      |   |    |

Calcoliamo ora la *Deviazione Standard* che indica quanto i valori si discostano dalla loro media. Nella cella G8 scriviamo "**Deviazione standard**" e nella cella I8 inseriamo la funzione: =DEV.ST(A7:E22). Tra parentesi si trova l'intervallo delle celle in cui sono scritti i valori di cui calcoliamo la deviazione standard. Per la media e per la deviazione standard otteniamo:

|   | G               | 1 1  |      |
|---|-----------------|------|------|
| 6 | Valore medio:   |      | 44,4 |
| 7 |                 |      |      |
| 8 | Deviazione star | dard | 31,7 |
| 1 |                 |      |      |

Allo stesso modo delle funzioni MEDIA() e DEV.ST() si inseriscono le altre funzioni statistiche che si trovano nella categoria **Statistiche** e possono essere richiamate nella finestra **Inserisci funzione**.

## Per inserire una Funzione statistica in una cella

Dopo aver selezionato una cella, fare clic sull'icona **Inserisci funzione** della Barra della formula; nella casella **Cerca una funzione** digitare "*funzioni statistiche*" e fare clic sul pulsante **Vai**. Nella casella **Selezionare una funzione** vengono elencate tutte le funzioni statistiche di Excel in cui poter scegliere quella desiderata.

| Cerca una funzione:                                                           |                                                                                 |
|-------------------------------------------------------------------------------|---------------------------------------------------------------------------------|
| funzioni statistiche                                                          | <u>V</u> ai                                                                     |
| Oppure selezionare una <u>c</u> ategoria:                                     | Statistiche                                                                     |
| Selezionare una <u>f</u> unzione:                                             |                                                                                 |
| ASIMMETRIA<br>CONFIDENZA NORM                                                 | <u>*</u>                                                                        |
| CONFIDENZA.T                                                                  |                                                                                 |
| CONTA.NUMERI                                                                  |                                                                                 |
| CONTA.SE                                                                      |                                                                                 |
| CONTA.VALORI                                                                  |                                                                                 |
| ASIMMETRIA(num1;num2;)                                                        |                                                                                 |
| Restituisce il grado di asimmetria di<br>grado di asimmetria di una distribuz | una distribuzione, ovvero una caratterizzazione del<br>ione attorno alla media. |
|                                                                               |                                                                                 |

Rinominiamo il *Foglio1* con il nome "*Media e sigma*" e salviamo la cartella di Excel con il nome "*Analisi statistiche*".

2